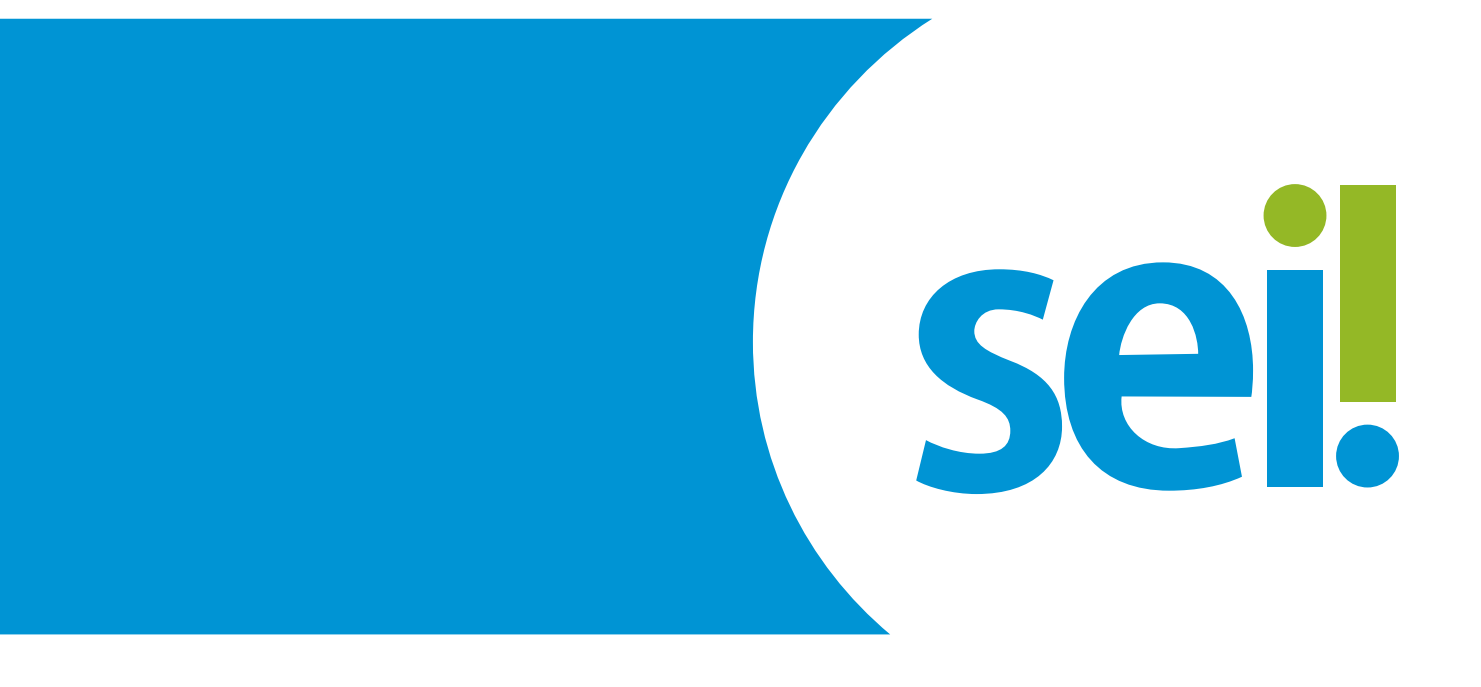

# ESTAGIÁRIOS DA CAPITAL APROVADOS EM SELEÇÃO PÚBLICA

Instrução para o início do processo de contratação de estagiários de graduação e pós-graduação em Belo Horizonte

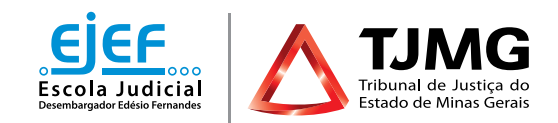

# ESTAGIÁRIOS DA CAPITAL APROVADOS EM SELEÇÃO PÚBLICA

## Instrução para o início do processo de contratação de estagiários de graduação e pós-graduação em Belo Horizonte

Tendo sido convocado para estágio no Tribunal de Justiça, você deverá, no prazo de 9 dias úteis, por meio do peticionamento eletrônico no SEI, inserir a documentação necessária. Será necessário também preencher o formulário de pré-admissão no **google-forms** (<sup>In</sup>) após realizar o peticionamento.

# **1. PREPARAÇÃO INICIAL**

Para dar início aos procedimentos necessários, tenha todos os documentos solicitados em **formato PDF e em arquivos separados**. Isso porque a página de peticionamento expira em **45 minutos**. Uma vez ultrapassado o tempo limite de preenchimento da página, a tela é atualizada e são **perdidos todos os dados e documentos** inseridos no processo, havendo necessidade de realizar o preenchimento inteiro novamente.

São esses os documentos a serem digitalizados e salvos em PDF, **que deverão estar legíveis**:

### **1.1 DOCUMENTOS ESSENCIAIS**

1.1.1 Documento oficial de identidade com foto e cadastro de pessoa física do estudante.

1.1.2 Declaração de matrícula da instituição de ensino superior, contendo o período cursado e frequência, **para estudantes de curso de graduação**.

1.1.3 Declaração de matrícula, contendo **nome do curso**, data (dia, mês e ano) de início e de término do curso, **para estudantes de curso de pós-graduação.** 

1.1.4 Documento comprobatório de conclusão do curso de graduação, **para estudan**tes de curso de pós-graduação.

### **1.2 DOCUMENTOS COMPLEMENTARES**

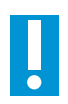

Estes documentos são necessários somente se o candidato estiver com disciplina(s) pendente(s) em relação a períodos anteriores e/ou for deficiente:

- 1.2.1 Histórico escolar (estudante com disciplina pendente).
- 1.2.2 Grade curricular correspondente ao curso (estudante com disciplina pendente).

1.2.3 Atestado médico em que conste a espécie e o grau ou nível de deficiência, com expressa referência ao CID **(estudante com deficiência)**.

## 2. CADASTRAMENTO COMO USUÁRIO EXTERNO DO SEI

Para dar início ao processo de admissão, esta é primeira providência a ser observada, conforme as etapas abaixo descritas:

a) Efetuar o cadastro como usuário externo no link sei.tjmg.jus.br/usuario\_externo.

|             | Acesso para Usuários Externos                   |  |  |
|-------------|-------------------------------------------------|--|--|
| coil        | E-mail:                                         |  |  |
| <b>SEI:</b> | Confirma     Esqueci minha senha                |  |  |
|             | Clique aqui se você ainda não está cadastrado 🔶 |  |  |

**b)** Para o cadastro ser ativado, fica dispensado o envio de documentos pessoais descritos na mensagem automática de confirmação. Será somente necessário encaminhar um *e-mail* para **suportesei@tjmg.jus.br**, solicitando a liberação de acesso ao sistema e informando:

- motivo do cadastro (informar "candidato à vaga de estágio");
- nome completo;
- CPF.

#### **IMPORTANTE!**

- A ativação do cadastro NÃO É IMEDIATA. O candidato deve aguardar o retorno do suporte SEI, exclusivamente por *e-mail*, sinalizando a liberação de acesso.
- A liberação ocorre no mesmo dia. No entanto, nos casos em que o *e-mail* de solicitação de acesso for enviado após as 17h, a ativação de cadastro poderá ser realizada na manhã do dia útil posterior, conforme o volume de demandas do Suporte SEI e considerando o respectivo horário de atendimento, de segunda a sexta-feira (dias úteis), das 8h às 18h.

# 3. INÍCIO DO PROCESSO SEI DE ADMISSÃO

a) Após o cadastro ser liberado, o estudante deverá acessar novamente o *link* **sei.tjmg.jus.br/usuario\_externo** (b) e fazer o *login* no sistema com o *e-mail* e senha cadastrados.

**b)** No menu à esquerda da tela, clicar na opção "**Peticionamento**" e, em seguida, em "**Processo Novo**".

| Controle de Acessos Externos<br>Alterar Senha |    | Controle de Acessos Externos |
|-----------------------------------------------|----|------------------------------|
| Peticionamento                                | ۶. | Processo Novo                |
| Recibos Eletrônicos de<br>Protocolo           |    | Intercorrente                |

**c)** Escolher um dos tipos de processo abaixo de acordo com a modalidade (graduação ou pós-graduação) e local (capital ou comarca do Interior) do estágio.

COEST - DOCUMENTAÇÃO PARA CONTRATAÇÃO DE ESTAGIÁRIO - GRADUAÇÃO (BELO HORIZONTE)
COEST - DOCUMENTAÇÃO PARA CONTRATAÇÃO DE ESTAGIÁRIO - GRADUAÇÃO (COMARCA DO INTERIOR)
COEST - DOCUMENTAÇÃO PARA CONTRATAÇÃO DE ESTAGIÁRIO - PÓS GRADUAÇÃO (BELO HORIZONTE)
COEST - DOCUMENTAÇÃO PARA CONTRATAÇÃO DE ESTAGIÁRIO - PÓS GRADUAÇÃO (COMARCA DO INTERIOR)

#### DICA!

A página de peticionamento expira em **45 minutos**. Portanto, ao escolher o tipo de processo, é essencial que o estudante tenha já salvas **todas as documentações no computador**, em arquivos **separados** e em **PDF**, uma vez que, se ultrapassado o tempo limite de preenchimento da página, a tela é atualizada e são **perdidos todos os dados e documentos** inseridos no processo, havendo necessidade de realizar o preenchimento inteiro novamente.

**d)** No canto superior da tela, consultar as **"Orientações sobre o Tipo de Processo"**, para o devido preenchimento das informações.

e) No campo "Especificação", deverá ser inserido seu nome completo.

| Formulário de Peticionamento                     |  |
|--------------------------------------------------|--|
| Especificação (resumo limitado a 50 caracteres): |  |
|                                                  |  |

# **4. INCLUSÃO E PREENCHIMENTO DE DOCUMENTOS**

Na tela de peticionamento, é o momento de realizar o preenchimento do formulário do documento principal e inserir os documentos legíveis, já digitalizados e salvos em PDF, em arquivos separados.

ATENÇÃO

É necessário que o estudante já tenha aberto a conta-corrente ou conta salário no banco Itaú para o preenchimento do formulário.

### 4.1 DOCUMENTO PRINCIPAL

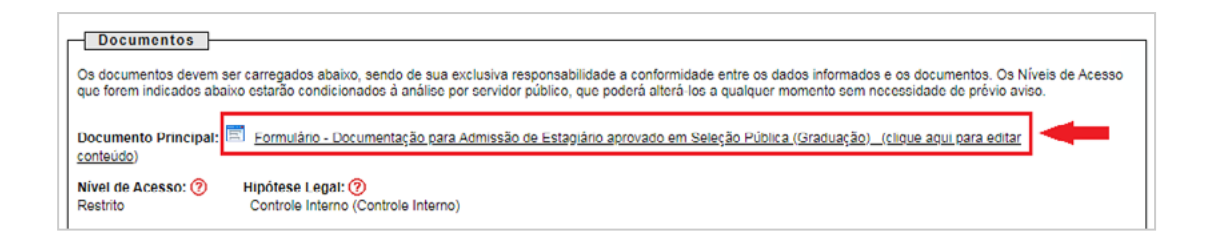

Em DOCUMENTO PRINCIPAL, clicar no item "Formulário - Documentação para Admissão de Estagiário aprovado em Seleção Pública", preencher todas as informações e "salvar".

### 4.2 DOCUMENTOS ESSENCIAIS E COMPLEMENTARES

É apresentado, a seguir, o roteiro para a inserção dos documentos.

| PA                                   | SSO A PASSO PARA INCLUSAC                          | DE DOCUMENTOS   |         |       |
|--------------------------------------|----------------------------------------------------|-----------------|---------|-------|
|                                      |                                                    |                 |         |       |
|                                      |                                                    |                 |         |       |
| Tipo de Documento: ⑦ Co              | omplemento do Tipo de Documento: (7)               |                 |         |       |
|                                      | entidade                                           |                 |         |       |
| Nível de Acesso: (?) Hipótese Leg    | al: 🕐                                              |                 |         |       |
| Restrito Documentaçã                 | o de estagiários (Envio de documentos de pessoais) |                 |         |       |
| Formato: 🔿 🔿 Nato-digital 🖲 Digitali | zado Conferência com o documento digitalizado:     |                 |         |       |
|                                      | Documento original                                 | ✓ Adicionar     |         |       |
| Nome do Arquivo                      | Date Cópia autenticada administrativamente         | Nível de Acesso | Formato | Acões |
|                                      | Cópla autenticada por cartório                     |                 |         |       |
|                                      | Cópla simples                                      |                 |         |       |
|                                      | Documento original                                 |                 |         |       |

| Para cada tipo de documento, será necessário:                                                                                                    |
|----------------------------------------------------------------------------------------------------|
| a) escolher o arquivo;                                                                                                    |
| b) nomear o documento no campo "Complemento do Tipo de documento";                                                                                                    |
| c) selecionar o formato "Digitalizado";                                                                                                    |
| d) selecionar a opção "documento original" no campo "Conferência com o<br>documento digitalizado";<br>Conferência com o documento digitalizado:<br>Cópia autenticada administrativamente<br>Cópia autenticada por cartório<br>Cópia simples<br>Documento original |
| e) clicar em "adicionar" para carregar o arquivo; Adicionar                                                                                                    |
| f) replicar o procedimento para todas as opções de documentações dispo-                                                                                                    |

| - Ofíc | io/e-mail do Juiz de Direito ou G  | estor indicando a | contratação e lotação   | do estagiário           |
|--------|------------------------------------|-------------------|-------------------------|-------------------------|
| 🔶 Deci | laração de matrícula da instituiçã | ão de ensino supe | erior, contendo o perío | do cursado e frequência |
| Histo  | orico Escolar                      |                   |                         |                         |
| Iden   | tidade e CPF                       |                   |                         |                         |
|        | Nome do Arquivo                    | Data              | Tamanho                 | Documento               |

### **ESTUDANTES DA PUC-MINAS**

Alunos da instituição PUC-MINAS devem atentar ao cadastro no SGE - Sistema de Gestão de Estágios, conferido no *link* abaixo, para o devido reconhecimento do estágio pela instituição de ensino.

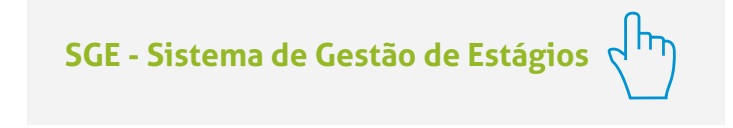

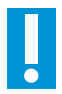

#### **IMPORTANTE!**

Nos casos em que o processo já tenha sido iniciado pelo candidato e houver necessidade somente de apresentar documentos pendentes solicitados pela COEST, não se deve seguir essas instruções. Nessa hipótese, será necessário que o estagiário realize o **Peticionamento INTERCORRENTE** no número de processo SEI já iniciado.

Para saber como realizar o **peticionamento intercorrente** em seu processo, basta consultar as instruções do **Manual de Peticionamento Intercorrente**.

Manual de Peticionamento Intercorrente

#### DICA!

O sistema não permite enviar o processo caso não seja preenchido o formulário do **"Documento Principal"**.

## **5. ENVIO DO PROCESSO**

| · · · -                         |            |                  |                 |              |       |
|---------------------------------|------------|------------------|-----------------|--------------|-------|
| Nome do Arquivo Data            | Tamanho    | Documento        | Nivel de Acesso | Formato      | Ações |
| teste.pdf 25/09/202<br>11.00.30 | 20 1.14 Mb | Grade Curricular | Restrito        | Nato-digital | X     |

a) Clicar em "peticionar" para enviar o processo.

O sistema não permite enviar o processo caso não sejam inseridas **todas** as documentações essenciais separadamente. Portanto, se, ao clicar em **"peticionar"**, for sinalizada a mensagem **"Deve adicionar pelo menos um Documento Essencial para cada Tipo"**, verifique se realmente foi relacionado um arquivo PDF **para cada um dos tipos de documentos essenciais requisitados.** 

b) Selecionar o cargo "Cidadão".

**ATENÇÃO** 

c) Digitar a senha criada no ato do cadastro como usuário externo.

| Cargo/Função:           |   |
|-------------------------|---|
| Cidadão                 | ~ |
| Senha de Acesso ao SEI: |   |
|                         |   |

d) Clicar em "assinar".

#### **Pronto!**

O seu processo foi enviado e será recebido na unidade COEST.

# 6. PREENCHIMENTO DO FORMULÁRIO DE PRÉ-ADMISSÃO NO GOOGLE FORMS

Após enviar o processo pelo peticionamento, o estudante deverá:

a) Acessar o *link* do formulário de pré-admissão no Google Forms, pelo endereço:

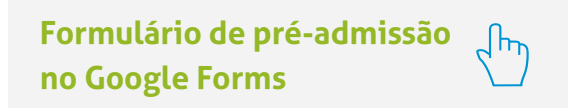

**b)** Preencher todas as informações do formulário.

| <b>FICH</b>                                | DE PRÉ-ADMISSÃO ESTAGIÁRIOS                                                                                                    |
|--------------------------------------------|----------------------------------------------------------------------------------------------------|
| CAPIT                                      | AL                                                                                                    |
| A informação<br>encaminham<br>selecionadas | sobre suas áreas de interesse servirá como sugestão para o<br>ento de entrevistas de estágio e não restrínge sua contratação às áreas |
| Importante:<br>- A contrataç               | ão poderá não ser imediata e atenderá ao surgimento de vagas no TJMG.                                                                 |
| *Obrigatório                               |                                                                                                    |
| Endereço d                                 | e e-mail *                                                                                                    |
| Seu e-mail                                 |                                                                                                    |
| Número do                                  | processo gerado no SEI, via Peticionamento Eletrónico: *                                                                              |
|                                            |                                                                                                    |

## 7. ACOMPANHAMENTO DO PROCESSO

Todas as movimentações estarão disponíveis para o seu acompanhamento, a qualquer tempo, pelo SEI. Para visualizar o andamento do processo, é necessário:

a) Acessar o *link* **sei.tjmg.jus.br/usuario\_externo** h e fazer o *login* no sistema com o *e-mail* e senha cadastrados.

b) Na página inicial de "Controle de Acessos Externos", clicar no número do processo.

| TRIBUNAL DE JUSTIÇA DO ESTADO DE MINA S GERAIS<br>SEI<br>versão 3.1.0 -<br>TREINAMENTO |           |      |            |                | Menu 🏦 🗐                  |
|----------------------------------------------------------------------------------------|-----------|------|------------|----------------|---------------------------|
| Controle de Acessos Extern                                                             | os        |      |            |                |                           |
|                                                                                        |           |      |            |                |                           |
|                                                                                        |           |      |            | Lista de Acess | os Externos (1 registro): |
| Processo                                                                               | Documento | Tipo | Liberação  | Validade       | Ações                     |
| 0000171-22.2020.8.13.0000                                                              |           |      | 16/11/2020 | 23/10/2120     |                           |

c) Ao abrir o processo, será possível visualizar todas as suas documentações (Lista de Protocolos) e movimentações (Lista de Andamentos).

|              |                                      |                     |                                                                                                    | Peticionamento intercomenta Gerar 20F Gera                                                                                                    |                                                     |
|--------------|--------------------------------------|---------------------|----------------------------------------------------------------------------------------------------|----------------------------------------------------------------------------------------------------|-----------------------------------------------------|
|              |                                      |                     | Autuação                                                                                                    |                                                                                                    |                                                     |
| Processo     |                                      | 0000171-22 2020 8   | 13 0000                                                                                                    |                                                                                                    |                                                     |
| Tipo.        |                                      | COEST - DOCUME      | NTAÇÃO PARA CONTRATAÇÃO DE ESTABIARIO - GRAD                                                                 | UAÇÃO (BELO HORIZONTE)                                                                                                    |                                                     |
| Interessado  | raçao.<br>IS                         | 10/11/2020          |                                                                                                    |                                                                                                    |                                                     |
| ista de Pro  | tocolos (7 registros):               |                     |                                                                                                    |                                                                                                    |                                                     |
|              | Processo / Documento                 |                     | Tipo Data                                                                                                    |                                                                                                    | Unidade                                             |
|              | 0092506                              | 1                   | formulário - Documentação para Admissão de<br>Estagiário aprovado em Seleção Pública<br>(Graduação)          | 16/11/2020                                                                                                    | COEST-GRADUAÇÃO                                     |
| 0            | 0092507                              | Of                  | ciole-mail do Juiz de Direito ou Gestor indicando<br>a contratação e lotação do estagiário teste             | 16/11/2020                                                                                                    | COEST-GRADUAÇÃO                                     |
|              | 0092508                              | D<br>su             | eciaração de matrícula da instituição de ensino<br>perior, contendo o periodo cursado e frequência<br>teste2 | 16/11/2020                                                                                                    | COEST-GRADUAÇÃO                                     |
| 0            | 0092509                              |                     | Histórico Escolar teste3                                                                                     | 16/11/2020                                                                                                    | COEST-GRADUAÇÃO                                     |
| 0            | 0092510                              |                     | Foto 3X4 teste                                                                                               | 16/11/2020                                                                                                    | COEST-GRADUAÇÃO                                     |
| 0            | 0092511                              |                     | Identidade e CPF teste                                                                                       | 16/11/2020                                                                                                    | COEST-GRADUAÇÃO                                     |
|              | 0092512                              |                     | Recibo Eletrónico de Protocolo                                                                               | 16/11/2020                                                                                                    | COEST-GRADUAÇÃO                                     |
| Lista de And | damentos (5 registros):              |                     |                                                                                                    |                                                                                                    |                                                     |
|              | Data/Hora                            | Unidade             |                                                                                                    | Descrição                                                                                                    |                                                     |
|              | 16/11/2020 11:48                     | COEST-<br>GRADUAÇÃO | Processo recebido na unidade                                                                                 |                                                                                                    |                                                     |
|              | 16/11/2020 11:47 COEST-<br>GRADUAÇÃO |                     | Processo remetido pela unidade COEST-GRADUAÇÃO                                                               |                                                                                                    |                                                     |
|              | 16/11/2020 11:47                     | COEST-<br>GRADUAÇÃO | Disponibilizado acesso externo para<br>Chado automaticamente por meio do módulo Peticionam                   | até 23/10/2120 (36500 dias). Para disponibilização de<br>Peticionamento e Intimação Eletrônicos em razão de Peticionamento Eletrônico realizado. |                                                     |
|              | 16/11/2020 11:47                     | GRADUAÇÃO           | O Usuário Externo efetivou Peticio                                                                           | namento de Processo Novo, tendo gerad                                                                                                    | o o recibo 0092512 (Recibo Eletrónico de Protocolo) |
|              | 16/11/2020 11:47                     | COEST-<br>GRADUAÇÃO | Processo público gerado                                                                                      |                                                                                                    |                                                     |

### OBSERVAÇÃO

Para abrir os documentos disponibilizados, basta clicar no número (cor azul) de protocolo desejado.

# 8. PROVIDÊNCIAS APÓS PETICIONAMENTO

Ao peticionar, o processo será recebido na COEST e na unidade de lotação do estagiário.

O setor de estágio deverá incluir o PLANO DE ESTÁGIO, devidamente assinado pelo supervisor do estagiário, e liberar o documento para assinatura eletrônica do estudante e da instituição de ensino.

A COEST, após verificar se a documentação está correta e conferir a inclusão do PLA-NO DE ESTÁGIO assinado pelo supervisor, irá inserir o TERMO DE COMPROMISSO DE ESTÁGIO e liberá-lo para assinatura eletrônica do estudante e da instituição de ensino, bem como para o Juiz Diretor do Foro, no caso de comarcas do interior do Estado.

Será também incluída, pela COEST, a carta para isenção de taxas bancárias.

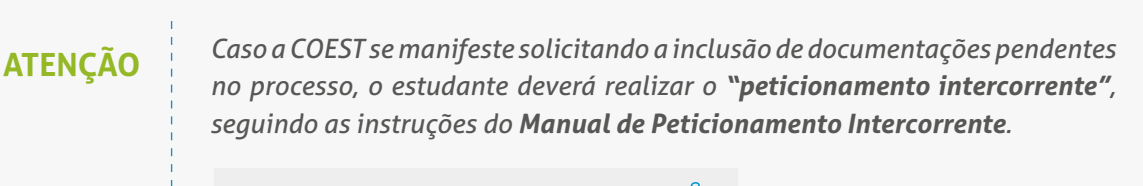

Manual de Peticionamento Intercorrente 🧹 🗖

# 9. ASSINATURAS

O Termo de Compromisso e o Plano de Estágio são assinados por representantes do Tribunal, pelo estudante e pela instituição de ensino.

O termo de compromisso será disponibilizado para assinatura externa do estudante e da instituição de ensino e terá a assinatura eletrônica de representante da COEST.

### ASSINATURA ELETRÔNICA DOS USUÁRIOS EXTERNOS, ESTUDANTE E INSTITUIÇÃO DE ENSINO

Somente é possível assinar documentos no SEI após a unidade responsável pela elaboração do Termo de Compromisso (COEST) e do Plano de Estágio (SETOR DE LOTA-ÇÃO) disponibilizá-los para os usuários externos.

Após o Termo de Compromisso e Plano de Estágio serem liberados, basta clicar no ícone 🖌 para realizar a assinatura.

A assinatura eletrônica ocorre por meio da senha cadastrada no SEI.

### **ATENÇÃO**

O estudante deverá acompanhar todo o processo de assinaturas, especialmente junto à instituição de ensino, para garantir o início das atividades no prazo definido em contrato.

# **10. CARTA PARA ISENÇÃO DE TAXA BANCÁRIA**

Após a COEST realizar a inclusão do documento **"Carta para Isenção de Taxa Bancária"**, o estagiário deverá:

**a)** Selecionar a carta e clicar na opção **Gerar PDF**, no canto superior da tela, para fazer *download* da carta.

**b)** Imprimir a carta.

**c)** Apresentar a carta em estabelecimento bancário do Itaú, para que sua conta salarial previamente aberta passe a ser isenta de taxas bancárias.

## RESUMO DO ANDAMENTO DO PROCESSO DE ADMISSÃO

- **ESTUDANTE** envia o processo pelo **Peticionamento no SEI**.
  - ESTUDANTE também envia o formulário de pré-admissão pelo Google Forms.
  - **COEST** recebe o processo.
- **COEST** apura a documentação.
- **COEST** agenda a entrevista do estudante.
- SETOR DE TRABALHO DO ESTAGIÁRIO aprova a admissão do estudante para a vaga.
  - COEST envia o processo ao Setor de Trabalho do Estagiário para inclusão do Plano de Estágio.
  - SETOR DE TRABALHO DO ESTAGIÁRIO inclui o "Formulário Plano de Estágio".
  - SETOR DE TRABALHO DO ESTAGIÁRIO libera o "Formulário Plano de Estágio" para assinatura do estudante e da instituição de ensino.

- ESTUDANTE assina o "Formulário Plano de Estágio" ou, se optar, aguarda a inclusão do Termo de Compromisso para assinar os dois documentos / juntos.
- INSTITUIÇÃO DE ENSINO assina o "Formulário Plano de Estágio" ou, se optar, aguarda a inclusão do Termo de Compromisso para assinar os dois documentos / juntos.
- 12 > COEST inclui "Termo de Compromisso de Estágio".
- COEST libera o "Termo de Compromisso de Estágio" para assinatura do estudante e da instituição de ensino.
- 14 COEST inclui "Carta para Isenção de Taxa Bancária".
- 15 ESTUDANTE assina o "Termo de Compromisso de Estágio". 🖊
- INSTITUIÇÃO DE ENSINO assina o "Termo de Compromisso de Estágio".
  - ESTUDANTE gera o PDF da "Carta para Isenção de Taxa Bancária", imprime e apresenta no banco Itaú.
- 18 ESTUDANTE conclui o Curso Preparatório para o estágio no TJMG.
- **PRONTO!** Com as respectivas assinaturas do Plano de Estágio e do Termo de Compromisso de Estágio, o estagiário estará apto para iniciar suas atividades no TJMG na data de início que constar no contrato.

#### MAIS INFORMAÇÕES

Os processos de admissão de estágio estão previstos pela **Portaria Conjunta nº 297/2013**.

#### DÚVIDAS?

Dúvidas sobre correção dos documentos e inserção do Termo de Compromisso e disponibilização para assinatura poderão ser encaminhadas para o *e-mail* **coest.peticionamento@tjmg.jus.br**.

#### DÚVIDAS SOBRE O SISTEMA?

Dúvidas sobre peticionamento, cadastramento de usuários externos e procedimentos do Sistema Eletrônico de Informações – SEI, entre em contato com o Suporte SEI.

## **SUPORTE SEI**

🖂 suportesei@tjmg.jus.br 🔹 (31) 3247-8850 | 8851 | 8852 | 8853

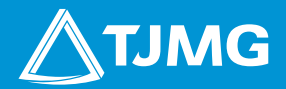